## Tuto : Mettre une Feuille de match papier sur Footclubs par le club

Tout d'abord vous connecter sur votre footclubs du club qui reçoit, puis passer par le Menu de votre footclubs dans Epreuves / Autres compétitions. Vous aurez ensuite cette page ci-dessous :

| Footclubs               |                                                                                           |               |       |                                                                                                    |                   |                  |          |          |
|-------------------------|-------------------------------------------------------------------------------------------|---------------|-------|----------------------------------------------------------------------------------------------------|-------------------|------------------|----------|----------|
| Saison 2023-2024 💙      |                                                                                           |               |       |                                                                                                    |                   |                  |          |          |
| Cvrill MARCHAL          | Compétitions > Rencontres                                                                 |               |       |                                                                                                    |                   |                  |          |          |
|                         | [En savoir +]                                                                             |               |       |                                                                                                    |                   |                  |          |          |
|                         | Catégorie                                                                                 | ~             |       |                                                                                                    |                   |                  |          |          |
| Organisation            | Compétition / Phase                                                                       | ~             |       | Equipe                                                                                                    | ~                 |                  |          |          |
| Licences                | Matchs du 4 27/04/2024                                                                    | au 14/06/2024 |       |                                                                                                    |                   |                  |          |          |
| Educateurs              |                                                                                           |               |       |                                                                                                    | (Afficher         |                  |          |          |
| Epreuves                |                                                                                           |               |       |                                                                                                    | Americi           |                  |          |          |
| Championnats & Coupes   | ▲Compétition / Phase                                                                      | ⊿Date         | Poule | Equipes                                                                                                    | Résultat          | Installation     | Numéro   |          |
| Epreuves                | Moselle U13 D4 / Printemps                                                                | 27/04/2024    | A     | Angevillers Fc 1 - Nilvange Rc 1                                                                                   | -                 | 570220101        | 28025860 | U        |
| Autres compétitions     | Moselle U13 D4 / Printemps                                                                | 27/04/2024 RP | A     | Angevillers Fc 1 - Nilvange Rc 1                                                                                   | -                 | <u>570220101</u> | 28025860 | 0        |
| Effectif                | Seniors D3 Après Midi / Dmf                                                               | 28/04/2024    | в     | Angevillers Fc 1 - Terville Sc 2                                                                                   | 1 - 6             | 570220101        | 26481046 | 1        |
| Engagements             | D4 - Niveau 2 / Dmf                                                                       | 28/04/2024    | с     | Metz Es 3 - Ent.Angev/Oeutra 2                                                                                     | 7 - 2             | 574630402        | 28011710 | <b>D</b> |
| Equipes en compétition  | Seniors D3 Après Midi / Dmf                                                               | 01/05/2024    | в     | Angevillers Fc 1 - Basse Ham Asc 2                                                                                 | 4 - 0             | 570220101        | 26481023 | -        |
| Calendriers             | Moselle U13 D4 / Printemps                                                                | 05/05/2024    | A     | Angevillers Fc 1 - Audun Js 2                                                                                      | 3 - 2             | 570220101        | 28025878 |          |
| Calenumera              | D4 - Niveau 2 / Dmf                                                                       | 12/05/2024    | С     | Ent.Angev/Oeutra 2 - Non Affectée                                                                                  |                   | 570220101        | 28011715 |          |
| Rencontres              | Moselle U13 D4 / Printemps                                                                | 18/05/2024 RP | A     | Angevillers Fc 1 - Entrange As 1                                                                                   | -                 | <u>570220101</u> | 28025882 | 0        |
| Arbitres désignés       | Moselle U13 D4 / Printemps                                                                | 25/05/2024    | A     | Clouange As 2 - Angevillers Fc 1                                                                                   | 2 - 9             | 571430101        | 28025889 | -        |
| Caractéristiques match  | Seniors D3 Après Midi / Dmf                                                               | 26/05/2024    | В     | Manom Js 1 - Angevillers Fc 1                                                                                      | 1 - 2             | 574410101        | 26481053 |          |
| Saisies résultats       | D4 - Niveau 2 / Dmf                                                                       | 26/05/2024    | с     | Knutange Jl 2 - Ent.Angev/Oeutra 2                                                                                 | 3 - 0 F           | 573680102        | 28011721 | -        |
| Classements             | Moselle U13 D4 / Printemps                                                                | 29/05/2024    | A     | Angevillers Fc 1 - Marspich Us 2                                                                                   | 7 - 4             | 570220101        | 28025894 | <b>D</b> |
| Dossiers                | Seniors D3 Après Midi / Dmf                                                               | 02/06/2024    | в     | Distroff Js 1 - Angevillers Fc 1                                                                                   | -                 | 571790102        | 26481059 |          |
| Suivi modifications     | Moselle U13 D4 / Printemps                                                                | 08/06/2024    | A     | Volkrange Us 1 - Angevillers Fc 1                                                                                  |                   | 576720601        | 28025900 |          |
| Notifications           | Moselle U13 D4 / Printemps                                                                | 12/06/2024 RP | A     | Angevillers Fc 1 - Nilvange Rc 1                                                                                   |                   | 570220101        | 28025860 |          |
| Editions at extractions | 📕 🗖 De 1 à 15 sur 15 🕨                                                                    |               |       |                                                                                                    |                   |                  |          |          |
| contons et extractions  |                                                                                           |               |       |                                                                                                    |                   |                  |          |          |
| Autres clubs            | Droits de reproduction et de diffusion réservés © Fédération Française de Football 1997-2 |               |       | Site reconnaît avoir pris connaissance des Conditions Générales d'Utilisation du Site, en accepter et en respecter | les dispositions. |                  |          |          |

Il faudra ensuite trouver le match où il manque la feuille de match (papier ou dématérialisé).

Ensuite, il vous reste à cliquer sur le trombone tout à droite et à insérer vos scans comme ci-dessous (Attention les formats acceptés : png, jpeg, jpg) :

| Transfert du do                                                                                                    | cument                                                                          |                          |              |  |
|----------------------------------------------------------------------------------------------------|---------------------------------------------------------------------------------|--------------------------|--------------|--|
| Compétition / Phase<br>Poule<br>Numéro match<br>Date<br>Equipes<br>Feuille de match (recto<br>Choisir un fichier Aucu<br>Feuille de match (verso<br>Choisir un fichier Aucu | D4 - Niveau 2 / Dmf<br>C - Poule C<br>n fichier choisi<br>)<br>n fichier choisi | Journée<br>Code internet | 1<br>60946.1 |  |
|                                                                                                    |                                                                                 |                          | Valider      |  |

Enfin, vous avez juste à valider.